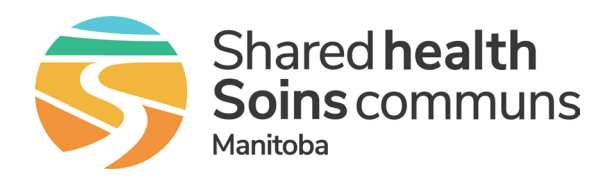

## Join using a computer

Click Join the meeting now in the body of your email invite.

If you already have the Teams app, the meeting will open automatically.

- If you don't have a Teams account and the organizer has allowed it, you can enter your name to join the meeting.
- If you have a Teams account, select Sign in to join with access to the meeting chat and more. You'll then join the meeting right away or enter the lobby until an organizer admits you.

| Microsoft Teams <u>Need help?</u> |
|-----------------------------------|
| Join the meeting now              |
| Meeting                           |
| Passcode:                         |
|                                   |
| Dial in by phone                  |
| <u>#</u> Canada, Winnipeg         |
| Find a local number               |
| Phone conference ID: 235 252 963# |

If you are logged into Teams using a different organization (for example, your child's school account) when you join the meeting, you will be automatically logged into the meeting with that login information.

## Join using a smartphone

If this is your <u>first time joining using your phone</u>, download the Microsoft Teams app **1** from the Apple App Store or Google Play before you get started.

< ₽ Ū 🖸 Microsoft Teams Need help? Tap **Join the meeting now** in the body of your email invite. Join the meeting now Meeting ID: If you already have the Teams app, the meeting will open there automatically. Passcode: If you don't have a Teams account, tap Join as a guest and enter your name to join the meeting. Dial in by phone 3# Canada, Winnipeg • If you have a Teams account, tap Sign in to join with access to the Find a local number meeting chat and more. You'll then join the meeting right away or Phone conference ID: 883 613 383# enter the lobby until an organizer admits you.

If you are logged into Teams using a different organization (for example, your child's school account) when you join the meeting, you will be automatically logged into the meeting with that login information.